1. Login to RU-N4Success using your Netid and Password: https://myrun.newark.rutgers.edu/run4succes

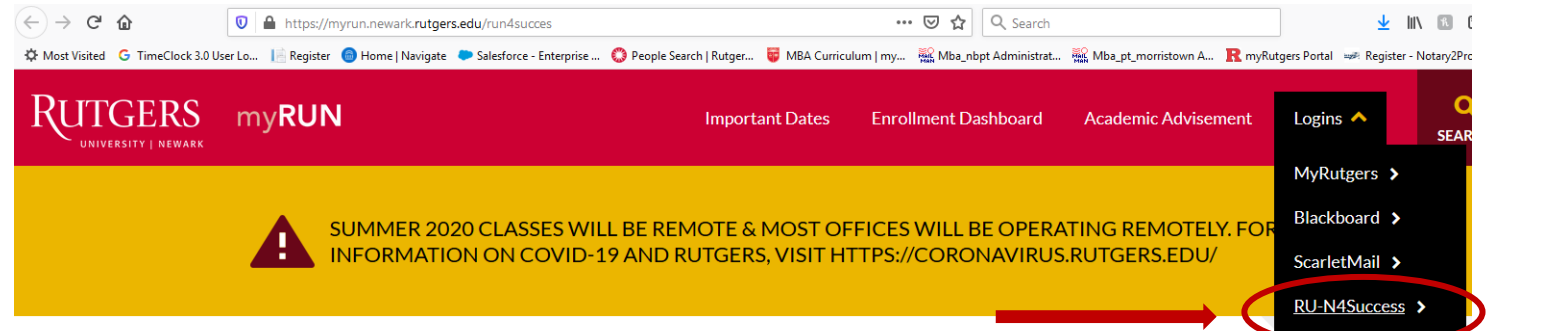

2. Click on "Schedule an Appointment"

| MAVIGATE                                                                                | ₽ 2 C                                                                                  |                                 |                                                |      |       |                                         | 2020 Summer 🔹 🔍 ? 🔞 👻                                                                                                    |
|-----------------------------------------------------------------------------------------|----------------------------------------------------------------------------------------|---------------------------------|------------------------------------------------|------|-------|-----------------------------------------|----------------------------------------------------------------------------------------------------|
| <ul> <li>▲ Stu</li> <li>         ■ Cassim     </li> <li>Class</li> <li>Actor</li> </ul> | dent Home 🔻<br>formation Reports Calendar<br>sees This Term                            |                                 |                                                | _    | _     |                                         | RU-N4 Success<br>Schedule an Appointment<br>Actions                                                                                                    |
|                                                                                         | CLASS NAME<br>22-621-543-41 INT BUS APP(TM CONSL<br>22-635-502-20 INTERMEDIATE ACCT II | PROFESSOR<br>DOUGLAS BROWNSTONE | DAVS/TIMES<br>W 600p-9:30p ET<br>Not Specified | http | FINAL | ABSENCE<br><u>Q</u> (0)<br><u>Q</u> (0) | Issue an Alert Quick Links Take me to Schedule a General Event Schedul Information Download Center for Reports Upcoming Appointments Win General Appointment Win General Appointment General Appointment General Appointment General Ap |

|                                       | /IGATE 🤷 💈 🗆         |                                                                           | 2020 Summer 🔹 🔍 ? 🌘 🕶 |
|---------------------------------------|----------------------|---------------------------------------------------------------------------|-----------------------|
| <b>^</b>                              | Schedule Appointment | Service > Location & Staff > Select Time > Confirm                        |                       |
| iiiiiiiiiiiiiiiiiiiiiiiiiiiiiiiiiiiii |                      | What type of appointment would you like to schedule?    please choose one |                       |
| Q<br>A<br>(M)                         |                      |                                                                           |                       |
|                                       |                      |                                                                           |                       |

4. Choose "Graduate Student Services" from the drop-down box.

| 💼 NAVIGATE 🛛 🚇 🐘 🖂   |                                                                                                    | 2020 Summer 🔹 🔍 ? 🄞 🔹 |
|----------------------|----------------------------------------------------------------------------------------------------|-----------------------|
| Schedule Appointment | Service > Location & Staff > Select Time > Confirm What type of appointment would you like to schedule? Greduare Student Services To help you find a time, please tell us why you'd like to see someone. please choose one - |                       |
|                      |                                                                                                    |                       |

5. "To help you find a time, please tell us why you'd like to see someone"  $\rightarrow$  Choose "RBS Graduate Advising – MBA"

| 💼 NAVIGATE 🧈 🖻       |                                                                                                    | 2020 Summer • Q ? 🔞 • |
|----------------------|----------------------------------------------------------------------------------------------------|-----------------------|
| Schedule Appointment | Service > Location & Staff > Select Time > Confirm          What type of appointment would you like to schedule?         Graduate Student Services         To help you find a time, please tell us why you'd like to see someone.         RES Graduate Advising - MBA         •         Choose from the following options and click Next.         • |                       |
|                      |                                                                                                    |                       |

6. From the "Choose from the following options and click Next" drop-down box, you will choose your program and your affiliate campus. For Example "MBA (full-time) – Newark Advising or Rutgers Business School- Newark depending on your declared campus selected during orientation with admissions.

|                      | Service > Location & Staff > Select Time > Confirm                                                                     |  |
|----------------------|----------------------------------------------------------------------------------------------------|--|
| Schedule Appointment |                                                                                                    |  |
|                      | What type of appointment would you like to schedule?<br>Graduate Student Services                                      |  |
|                      | To help you find a time, please tell us why you'd like to see someone.           RBS Graduate Advising - MBA         * |  |
|                      | Choose from the following options and click Next.                                                                      |  |
| $\longrightarrow$ (  | Please choose one -     Executive MBA (EMBA) Advising     MPA (EMBA) Advising                                          |  |
|                      | MBA (Parr-sime) - New Brunswick<br>Advising                                                                            |  |

7. Depending on what program and location, MBA students will choose one of three options. MBA (Part-time) - New Brunswick Advising, MBA (Part-time) - Newark Advising, or MBA (Full-time) - Advising.

| 🙆 NAVIGATE 🛛 🚇 📼     |                                                    | 2020 Summer 🔹 🔍 ? 🌘 🔹 |
|----------------------|----------------------------------------------------|-----------------------|
| Schedule Appointment | Service > Location & Staff > Select Time > Confirm |                       |

 Please choose the person you would like to meet with from the next drop-down box.
 <u>Please select the correct advisor:</u> <u>Students in the Full-Time Day MBA Cohort: Marc Limata</u>

| navigate 🤷 🚁 🗖                                                                                                    | 2020 Summer 👻 🔍 ? 🍈 🗸 |
|----------------------------------------------------------------------------------------------------|-----------------------|
| Service > Location & Staff > Select Time > Conf<br>Schedule Appointment<br>What location do you prefer?<br>Rugers Business School * 100 Rocka*<br>Who would you like to meet with? You may choose more than one person.<br>A Back<br>Next > |                       |
|                                                                                                    |                       |

9. The available days are highlighted in blue. Click on the blue options to see the available times. Once a time is chosen, click "Next"

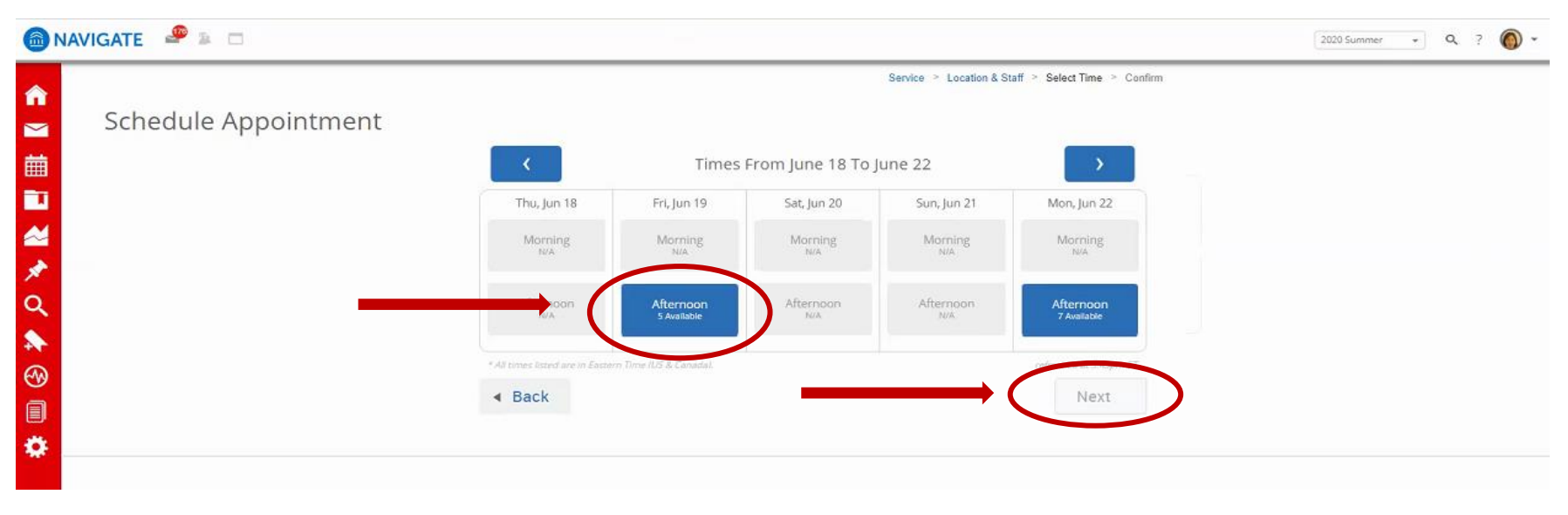

10. An appointment will not be scheduled until you click the blue," Confirm Appointment" button.

| 🛅 NAVIGATE 🛛 🙅 🚘 🖂   |                                                                                                    | 2020 Summer 🔹 🔍 ? 🅥 👻 |
|----------------------|----------------------------------------------------------------------------------------------------|-----------------------|
| Schedule Appointment | Service > Location & Staff > Select Time > Confi                                                                                                    | rm                    |
|                      | Your appointment has not been scheduled yet. Please review and click Confirm Appointment to complete.                                                 |                       |
|                      | Appointment Details                                                                                                    |                       |
| r.                   | Who     When:     Friday, June 19<br>1:00pm - 1:30pm ET       Why:     MBA (     Where:     Rutgers Business School * 100                             |                       |
| ି<br>କ୍<br>କ୍        | Additional Details All meetings will be held via WebEx at the link above.                                                                             |                       |
|                      | Is there anything specific you would like to discuss with KATHLEEN? Comments for your staff Very staff Please provide your mobile number Phone Number |                       |
|                      | Back     Confirm Appointment                                                                                                    |                       |